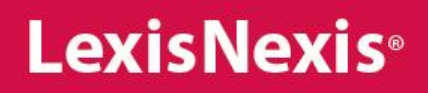

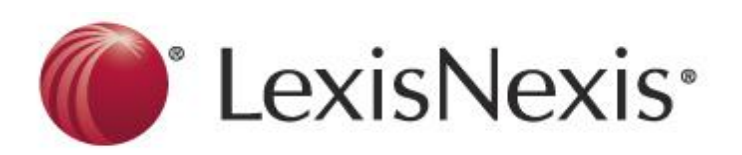

Решения, основанные на знаниях, ведут к победе

## Семинар LexisNexis Academic

для экономистов, маркетологов, журналистов и специалистов по PR

#### Экономистам и маркетологам

- Поиск информации о компании
- Составление списка компаний

#### Специалистам по PR и журналистам

• Мониторинг и анализ новостей

https://www.lexisnexis.com/hottopics/lnacademic/

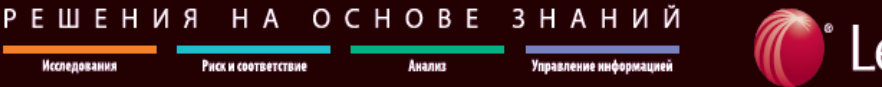

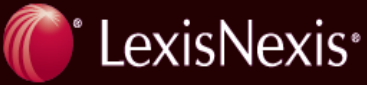

## Задача 1 Найти и изучить информацию о зарубежной компании

#### Решение:

1. Зайти в базу данных LexisNexis Academic и перейти в раздел Companies -> Company Dossier.

| LexisNexis <sup>®</sup> Aca                                                                                                    | ndemic                                                                                                    | Home                                                                                                    |
|----------------------------------------------------------------------------------------------------|----------------------------------------------------------------------------------------------------|----------------------------------------------------------------------------------------------------|
| General Searching                                                                                                    | Easy Search™                                                                                                    | LexisNexis® Academic Return to Company Searches   Start Page   Project: None   Sign Out   Contact Us                                                                                                    |
| News                                                                                                    | Use of this service is subject to Terms and Conditions                                                                                                    |                                                                                                    |
| US Legal<br>International Legal<br>Companies<br>© Company Dossier <sup>144</sup><br>© Dossier <sup>144</sup> Create a<br>Company List<br>© Dossier <sup>144</sup> Compare<br>Companies<br>© Company Profiles<br>© SEC Filings | Search the News       Covers 1980 to today.         Search For:       By State c         By Source Type       Or by Parties like Aay         Major World Publications Image       Or by Topic like <i>Equal</i> Start typing a title like New York Times       > Try also All News search & Sources | Company       Executive       Industry       Upload a List       My Research         Find a Company       Create a Company List       Compare Companies         Find a Company       Create a Company List       Compare Companies         Find a Company       Create a Company List       Compare Companies         Find a Company       Enter the attributes of the company you are looking for, then click Find. If you don't know the company's ticker symbol or DUNS®         Company Name       Henkel       Ticker Symbol       Pind         DUNS® Number       Clear Form         Dossier ID       Distance       Clear Form |
| Subject Areas<br>Sources<br>Help & Instructions<br>Beta Tools                                                                                                    | directory.<br>Clastion Help, & Topic H<br>Research Countrie<br>Covers socioeconomic profiles & news.<br>Courtry:<br>Courtry:<br>Last Name (Required)<br>First Name (Optional)<br>Business Monitor Internatic V                                                                                      | Company Type       All Companies       Only show headquarters locations         Regions/Countries       All Countries       Select Multiple         States/Provinces       All States/Provinces       Cities         Cities       Find a Company   Create a Company List   Compare Companies   Find an Executive         Create an Executive List   Upload a List   Find an Industry   Browse Industry   Hearchy   History   Saved Searches         About LexisNexis   Terms and Conditions   Support Identifier   Contact Us                                                                                                    |
|                                                                                                    |                                                                                                    | Copyright@ 2011 LexistNexis, a division of Reed Elsevier Inc. All rights reserved.                                                                                                    |

Home 🔺

- 2. Во вкладке Company выбрать подвкладку Find a Company (найти компанию).
- 3. Набрать имя компании в строке Company Name (имя компании), указать другие известные данные (страна, тип компании, город и др.), а затем нажать кнопку Find (найти).
- 4. Изучить краткий список найденных компаний.

| LexisNe                                                                                                    | xis° Academic                            | 2                                                                                                    | 1                                                                                                |                                                                                          |                      |            |                   |
|----------------------------------------------------------------------------------------------------|------------------------------------------|----------------------------------------------------------------------------------------------------|--------------------------------------------------------------------------------------------------|------------------------------------------------------------------------------------------|----------------------|------------|-------------------|
| Company                                                                                                    | Upload a List                            |                                                                                                    | ?                                                                                                |                                                                                          |                      |            |                   |
| Find a Co                                                                                                    | mpany - Top 3 Res                        | ults                                                                                                    | Edit Search   New Search                                                                         |                                                                                          |                      |            |                   |
| Your search found 1441 companies. Listed below are the Top 3 companies. Click the View All Companies button to see the rest of your results. |                                          |                                                                                                    |                                                                                                  |                                                                                          |                      |            |                   |
| View All Con                                                                                                    | npanies →                                | [                                                                                                    | LexisNexis® Academic                                                                             |                                                                                          |                      | •          | forme             |
| Company P                                                                                                    | ame                                      | Street Address                                                                                                    |                                                                                                  |                                                                                          |                      |            |                   |
| 1. HENKEL A                                                                                                    | G & CO KGAA (HEN)                        | Henkelstrasse 67, Düsseldorf, Nordrhein-Wes<br>Germany                                                                   | Company Upload a List                                                                            |                                                                                          |                      |            | <u> </u>          |
| 2. <u>Henkel In</u>                                                                                                    | dia Ltd. (532671)                        | 3, TPL House, 1st Floor, Cenotaph Road, Ten                                                                              | Find a Company - Results                                                                         |                                                                                          | Edit                 | Search     | <u>New Search</u> |
| 3. <u>HENKEL C</u>                                                                                                    | ORP                                      | Chennai, Tamil Nadu, Chennai, INDIA<br>1001 Trout Brook Crossing, Rocky Hill, Conne<br>States                            | Your search found 1441 companies.                                                                | 🖕 1-1441 of 1441 📫                                                                       |                      |            |                   |
|                                                                                                    |                                          |                                                                                                    | Company Name                                                                                     | Street Address                                                                           | Company Type         | Headquarte | rs Dossier ID     |
| Cexis 🍘                                                                                                    | Find a Company<br>Nexis® About LexisNexi | Create a Company List   Compare Companies   Upload a List<br>is   Terms and Conditions   Support Identifier   Contact Us | 1. HENKEL AG & CO KGAA (HEN)                                                                     | Henkelstrasse 67, Düsseldorf, Nordrhein-Westfalen,<br>Germany                            | PUBLIC - PARENT      | ~          | 1028443           |
|                                                                                                    |                                          |                                                                                                    | 2. <u>Henkel India Ltd. (532671)</u>                                                             | 3, TPL House, 1st Floor, Cenotaph Road, Tenyampet<br>Chennai, Tamil Nadu, Chennai, INDIA | PUBLIC - SUBSIDIARY  |            | 54635450          |
| Copyrighte 2011 Lexisteexis, a drivision of Reed Elsevier Inc. All rights reserved.                                                          |                                          | isevier inc. Au ngnts reserved.                                                                                          | 3. <u>HENKEL CORP</u>                                                                            | 1001 Trout Brook Crossing, Rocky Hill, Connecticut, United States                        | PRIVATE              | ~          | 1012430           |
| 5. Или если необходимо                                                                                                    |                                          | необходимо                                                                                                    | 4. HENKELS & MCCOY INC                                                                           | 985 Jolly Rd., Blue Bell, Pennsylvania, United States                                    |                      | ~          | 1010135           |
| 5.                                                                                                    |                                          | песоходимо,                                                                                                    | 5. Henkel Adhesive Technologies                                                                  | 32150 Just Imagine Dr., Avon, Ohio, United States                                        | PRIVATE - SUBSIDIARY | ~          | 1016823           |
|                                                                                                    | нажать Vi                                | iew all                                                                                                    | 6. Schwarzkopf & Henkel                                                                          | Henkelstraße 67, Düsseldorf, Germany                                                     | PRIVATE - SUBSIDIARY | ~          | 1040110           |
|                                                                                                    |                                          |                                                                                                    | 7. TWEEZERMAN INTERNATIONAL LLC                                                                  | 2 Tri Harbor Ct., Port Washington, New York, United States                               |                      | ~          | 1009703           |
| companies (показать все                                                                                                    |                                          | s (показать все                                                                                                    | 8. ERNST EBERT, DR. KLAUS JENSCH, KLAUS BAUMANN,<br>WOLFGANG EX, HARTMUT HENKEL, ROLAND HOELLERE | MARIENBERGSTR. 84, NURNBERG, BAYERN, GERMANY                                             | PRIVATE              | ~          | 46135938          |
|                                                                                                    |                                          |                                                                                                    | 9. G.C. HENKELMAN HOLDING B.V.                                                                   | BUIZERDHOF 3, BERKEL EN RODENRIJS, NETHERLANDS                                           | PRIVATE              |            | 33012892          |
|                                                                                                    | компании                                 | и), чтобы                                                                                                    | 10. <u>HEMDEN-HENKEL GMBH</u>                                                                    | SIEMENSSTR. 5, NEU-ANSPACH, HESSEN, GERMANY                                              | PRIVATE              | ~          | 18840717          |
|                                                                                                    |                                          |                                                                                                    | 11. HENKEL & GERLACH GMBH & CO.                                                                  | GERMANY                                                                                  | PRIVATE              | ~          | 27842484          |
|                                                                                                    | просмотр                                 | еть полный                                                                                                    | 12. HENKEL & GROSSE GMBH & CO. KG                                                                | SIMMLERSTR. 18, PFORZHEIM, BADEN-WURTTEMBERG,<br>GERMANY                                 | PRIVATE              | ~          | 19391885          |
|                                                                                                    | список.                                  |                                                                                                    | 13. HENKEL ADHESIVES COMPANY LIMITED                                                             | XIA PENG INDUSTRIAL ZONE, DONG XIA (N) RD.,<br>SHANTOU, CHINA PEOPLES REP                | PRIVATE              |            | 31777741          |
|                                                                                                    |                                          |                                                                                                    | 14. HENKEL BEIZ- UND ELEKTROPOLIERTECHNIK GMBH<br>8. CO KG                                       | STOISMUHLE 2, WAIDHOFEN AN DER THAYA,<br>NIEDEROSTERREICH, AUSTRIA                       | PRIVATE              | ~          | 18669181          |
|                                                                                                    |                                          |                                                                                                    | 15. HENKEL CAC PRIVATE LIMITED                                                                   | 906, 9 TH FLOOR,EMBASSY CENTRE, NARIMAN POINT,,<br>MUMBAI, MAHARASHTRA, INDIA            | PRIVATE              | ~          | 52141539          |

 Изучить сводную информацию о компании (Overview).

| LexisNexis® Acade                                                                        | mic                                                                                                    | Home                                                                                                    |
|------------------------------------------------------------------------------------------|----------------------------------------------------------------------------------------------------|----------------------------------------------------------------------------------------------------|
| Company Upload a List                                                                    |                                                                                                    | 2                                                                                                    |
| Reports                                                                                  | Edit Search   New Search   Return to Results                                                                                                    | Print   Download   Email                                                                                                    |
| Snapshot<br>Overview                                                                     | HENKEL AG & CO KGAA                                                                                                    | Selected Documents: 0                                                                                                    |
| Current News<br>Company Hierarchy<br>Brands<br>Companies                                 | HENKEL AG & CO KGAA                                                                                                    | Yearly Financials                                                                                                    |
| In The News     Top Publication     Topic     Region                                     | Type:         Public - Parnt           Addres:         Huncletrasse 67           D'ssidori 4089         German           Phone:         449-211-797-0           Pas:         649-211-798-0                                                                                                    | HET INCOME (EUR)         1,443,000,000000000000000000000000000000                                                               |
| ■ Financials<br>Overview<br>■ Mergers & Acquisitions<br>Analyst Reports<br>■ SEC Filmons | Ticker(s): HEN<br>Exchange(s): XTER<br>Email: giver.luckenbasch@henkel.com<br>Internet: www.henkel.com                                                                                                    | 1 Drom Morningstar International Institutional<br>Database, August 10, 2011 Copyright 2011 Morningstar,<br>Inc. Key Competitors |
| Other Reports                                                                            | Employees: 57,950 Industry Classification                                                                                                    | 3M<br>Proder & Gamble<br>Unitexer                                                                                               |
| Intellectual Property                                                                    | Primary SIC Code Alkalies and chlorine (2812)<br>Primary NALCS Code Soap and Cleaning Compound Manufacturing (32561)                                                                                                    | from <u>Hoover's Company Records - Basic Record</u> , May 10, 2011 Copyright 2011 Hoover's Inc., All Rights Reserved            |
| Patents     Trademarks     DBB Report     Custom Report     References                   | All Casufications         Herstellung von chemischen Grundstoffen, Drogenitteln und<br>Steckort/erstellung, kunststeffen in Frindformen.           Kastdorf, er Hrindformen.         Reinformen.           Variaux         Reinformen.           Variaux         Reinformen.           Reinformen.         Reinformen.           Reinformen.         Reinformen.           Reinformen.         Reinformen.           Reinformen.         Reinformen.           Reinformen.         Reinformen.           Reinformen.         Reinformen. <td></td> |                                                                                                    |
|                                                                                          | Business Description                                                                                                    |                                                                                                    |

 Изучить сообщения о компании в зарубежных СМИ

| LexisNexis® Academ                                                                                                    |                                                                                                    | Home                                                                                                    |  |  |
|----------------------------------------------------------------------------------------------------|----------------------------------------------------------------------------------------------------|----------------------------------------------------------------------------------------------------|--|--|
| Company Upload a List                                                                                                    |                                                                                                    | 7                                                                                                    |  |  |
| Reports  Snapshot Overview Current News                                                                                                    | itt Search   Hav. Search   Betwin to Results<br>ENKEL AG & CO KGAA<br>the News - Top Publication<br>arrow results: Terms Apply                                                                                                    | Print   Demolad   Email<br>Ø Selected Documents: 0                                                                               |  |  |
| Company Hierarchy<br>Brands<br>Competitors                                                                                                    | now All Results<br>esults                                                                                                    |                                                                                                    |  |  |
| Top Publication<br>Major Newspapers                                                                                                    | ew: List   Full   Expanded List Sort: Publication date   <u>Relevance</u>                                                                                                    | . 1 - 17 of 17 .                                                                                                    |  |  |
| Magazines<br>Transcripts<br>Legal Publications                                                                                                    | No. Results                                                                                                    | · · · · · · · · · · · · · · · · · · ·                                                                                            |  |  |
| Region                                                                                                    | Select<br>All<br>1. <u>Auto repair chain tunes up local growth</u> Star Tribune (Mi<br>words, TODD NELSON, STAR TRIBUNE (MolsSt, Paul)                                                                                                    | nneapolis, MN), September 12, 2011 Monday, BUSINESS; Pg. 1D, 1088                                                                |  |  |
| Overview HENKEL AG & GO KGA (93%)<br>Bivergers & Acquisitions<br>Analysis Reports<br>Bisc Filings<br>Di 2. Lizahn trias to clean up with Clorox Lidd. Puts value at \$10,26: Trivestor suggests rivals will pay more The Gazette (Montreal), July<br>Saturday, BUSINESS, P.G. 123, 551 words, SESSICA WOHL and VIDYA LINATHAN, Reuters |                                                                                                    | 28: Investor suggests rivals will pay more The Gazette (Montreal), July 16, 2011<br>and VIDYA L NATHAN, Reuters<br>Suffor Net A. |  |  |
| Other Reports                                                                                                    | <ul> <li>CLOREX CO (95%); HENKEL AG &amp; CO KGAA (915); UNILEVER P(C/</li> <li>J. Uniterer fried (EXEG)316. for price-fried; The Daily Telegraph (London), April 14, 2011 Thursday, BUSINESS; Pg. 3, 360 words, Jonathan Siburn</li> <li>HENKEL AG &amp; CO KGAA (95%); UNILEVER PLC/</li> </ul> |                                                                                                    |  |  |
| Intellectual Property                                                                                                    | <ul> <li>4. <u>Unilever and P&amp;G fined for price-fixing</u> The Guardian (Lor<br/>23, 453 words, Graeme Wearden<br/> PLC/NV (92%); HENKEL AG &amp; CO KGAA (86%); PROC</li> </ul>                                                                                                    | don) - Final Edition, April 14, 2011 Thursday, GUARDIAN FINANCIAL PAGES; Pg.<br>TER & GAMBLE                                     |  |  |
| Patents     Trademarks     DBB Report                                                                                                    | 5. Unilever and P&G fined Euro 300m for price-fixing The In<br>Kumar<br>HENKEL AG & CO KGAA (95%); UNILEVER PLC/                                                                                                    | lependent (London), April 14, 2011 Thursday, BUSINESS; Pg. 40, 735 words, Nikhil                                                 |  |  |
| Custom Report                                                                                                    | UP 0. Uniever and P.85, Fined for Fixing Price of Detergent TP<br>Desk; Pg., 488 words, By JAMES KANTER<br>HENKEL AG & CO KGAA (95%); UNILEVER PLC/                                                                                                    | e New York Himes, April 14, 2011 Hnursday, Section ; Column U; Business/Financial                                                |  |  |

 Нажав ссылку Financials -> Overview, изучить

финансовую информацию о компании:

- активы (assets),

- пассивы (liabilities),

- отчет о прибылях и убытках (income statement),

- движение денежной наличности (cash flow),

- анализ относительных показателей (ratio analysis),

- коэффициент использования

(operation ratio),

- рентабельность (earning ratio),
- балансовый отчет (balance sheet),
- продукты,
- биржевая информация

и т.д.

| LexisNexis® Acade                                                                                                    | emic                                         |                     |            |                          |
|----------------------------------------------------------------------------------------------------|----------------------------------------------|---------------------|------------|--------------------------|
| Company Upload a List                                                                                                    |                                              |                     |            | 2                        |
| Reports                                                                                                    | Edit Search   New Search   Return to Results |                     |            |                          |
| Snapshot                                                                                                    | HENKEL AG & CO KGAA                          |                     |            | Print   Download   Email |
| Overview                                                                                                    | Financials                                   |                     |            | en selected bocuments: 0 |
| Current News<br>Company Hierarchy<br>Brands                                                                                                    | Corporate Financials                         |                     |            | ^                        |
| Competitors                                                                                                    | Annual Flaures                               |                     |            |                          |
| 📰 In The News                                                                                                    | Annual Figures                               |                     |            |                          |
| Top Publication                                                                                                    | Assets (Annual) (USD) Currency 🔝             |                     |            |                          |
| Topic                                                                                                    | FISCAL YEAR END                              | 12/31/10            | 12/31/09   | 12/31/08                 |
| Region                                                                                                    | CASH & SHORT TERM INVESTMENTS                | 2,705,492           | 1,756,441  | 955,433                  |
|                                                                                                    | CASH                                         | 2,028,115           | 1,558,734  | 444,290                  |
| Financials                                                                                                    | SHORT TERM INVESTMENTS                       | 677,377             | 197,707    | 511,143                  |
| Quantian                                                                                                    | RECEIVABLES(NET)                             | 2,943,779           | 3,030,076  | 3,399,727                |
| Contract of the second second s | TOTAL INVENTORIES                            | 2,017,406           | 1,770,768  | 2,089,140                |
| It! Mergers & Acquisitions                                                                                                    | KAW MATERIALS                                | 597,056             | 527,219    | 657,383                  |
| Analyst Reports                                                                                                    | WORK IN PROCESS                              | 51,660              | 11,633     | 90,529                   |
| E SEC Filings                                                                                                    | PROCEESS DAVMENTS & OTHER                    | 1,2/1,/30<br>66.025 | 20.086     | 1/010/07 0<br>07 0EE     |
| Other Reports                                                                                                    | DEEDATE EVENCES                              | 87.015              | 70,200     | 101.671                  |
|                                                                                                    | OTHER CURRENT ASSETS                         | 170.014             | 42,980     | 157 382                  |
| A Logal                                                                                                    | CURRENT ASSETS - TOTAL                       | 7.923.706           | 6.670.465  | 6.703.354                |
| _ Legal                                                                                                    | LONG TERM RECEIVABLES                        | 38.822              | 219.197    | 153,204                  |
| Recent Cases                                                                                                    | INVESTINT IN ASSOCIATED COS                  | 0                   | 22,923     | 26.462                   |
| El Directory Information                                                                                                    | OTHER INVESTMENTS                            | 404,284             | 276,503    | 97,493                   |
|                                                                                                    | PROPERTY, PLANT & EQUIP - NET                | 2,965,198           | 3,220,620  | 3,288,306                |
| Intellectual Property                                                                                                    | PROPERTY, PLANT & EQUIP-GROSS                | 7,655,968           | 8,041,521  | 7,956,838                |
| T Patents                                                                                                    | BUILDINGS                                    | 2,680,057           | 2,743,544  | 2,699,169                |
|                                                                                                    | MACHINERY & EQUIPMENT                        | 3,597,060           | 3,856,721  | 3,832,876                |
| (2) Frademarks                                                                                                    | OTHER PROPERTY, PLANT & EQUIPM               | 1,250,336           | 1,286,529  | 1,235,378                |
| DBB Report                                                                                                    | ACCUMULATED DEPRECIATION                     | 4,690,770           | 4,820,901  | 4,668,532                |
|                                                                                                    | ACCUM DEPRECIATION-BUILDINGS                 | 1,180,725           | 1,186,242  | 1,144,849                |
| Custom Report                                                                                                    | ACCUM DEPREC-MACHINERY & EQUIP               | 2,563,591           | 2,683,372  | 2,644,851                |
| Beferences                                                                                                    | ACCUM DEPRC-OTH PROP, PLNBEQUIP              | 946,454             | 951,286    | 877,439                  |
| Kererences                                                                                                    | OTHER ASSETS - TOTAL                         | 11,649,280          | 11,790,792 | 11,693,613               |
|                                                                                                    | DEFERRED CHARGES                             | 40,161              | 17,192     | 5,5/1                    |
|                                                                                                    | OTHER TANGEBLE ASSETS                        | 41,499              | 0          | 0                        |

#### LexisNexis Academic

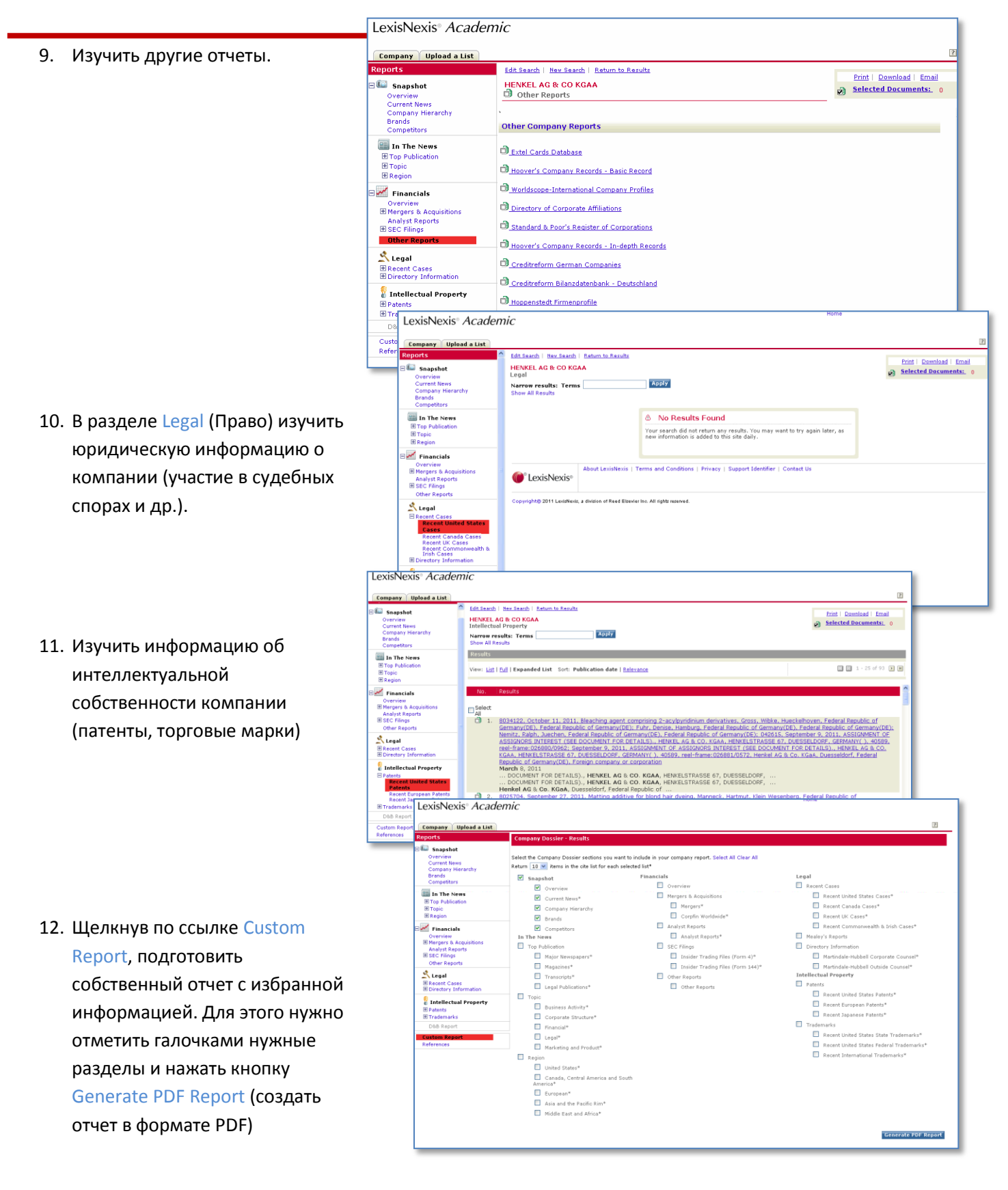

### Задача 2

# Составить список производителей бытовой химии Великобритании с оборотом более 1 000 000 евро

#### Решение:

 Во вкладке Company выбрать подвкладку Create a Company List (создать список компаний).
 В строке Currency conversation установить валюту (евро), в строке Sales/Revenue установить оборот (1 000 000 евро), и в строке Regions/Countries – страну (Великобритания).

| LexisNexis® Academic                                             |                                                                                                    |          |  |  |  |
|------------------------------------------------------------------|----------------------------------------------------------------------------------------------------|----------|--|--|--|
| Company Upload a                                                 | List                                                                                                    |          |  |  |  |
| Find a Company Create a Company List Compare Companies           |                                                                                                    |          |  |  |  |
| Create a Company Li                                              | st                                                                                                    | <b> </b> |  |  |  |
| Specify the attributes of                                        | f the companies you are looking for, then click Create to see a list of companies that match your criteria |          |  |  |  |
| Clear Form                                                       | Currency Conversion (EUR)                                                                                  |          |  |  |  |
| Company Type                                                     | All Companies Only show headquarters locations                                                             | 🗸 Create |  |  |  |
| Sales/Revenue                                                    | Above 1000000 Below                                                                                        |          |  |  |  |
| Employees                                                        | From To                                                                                                    |          |  |  |  |
| SIC Code                                                         | SIC Lookup      Search Primary SIC Codes     Search Primary and Secondary SIC Codes                        |          |  |  |  |
| NAICS Code                                                       | NAICS Lookup     Search Primary NAICS Codes     Search Primary and Secondary NAICS Codes                   |          |  |  |  |
| Search                                                           | Business Description V For                                                                                 |          |  |  |  |
| Company Name                                                     |                                                                                                    |          |  |  |  |
| Ticker Symbol                                                    | Upload a list Dossier ID                                                                                   |          |  |  |  |
| Tip: Use commas to search for multiple tickers, e.g., goog, ibm. |                                                                                                    |          |  |  |  |
| Geographic Information                                           |                                                                                                    |          |  |  |  |
| Regions/Countries U                                              | Inited Kingdom 🛛 Select Multiple                                                                           |          |  |  |  |
| States/Provinces A                                               | Il States/Provinces Counties                                                                               |          |  |  |  |
| Cities                                                           | Street Address                                                                                             |          |  |  |  |
| Postal Codes                                                     | Area Codes                                                                                                 |          |  |  |  |
| Tip: Use commas to sea<br>or <b>43229, 43085</b> .               | arch for multiple items, e.g., Houston, Dallas, Austin                                                     |          |  |  |  |
|                                                                  |                                                                                                    | 🗸 Create |  |  |  |

 Нажать ссылку SIC Lookup и выбрать нужную отрасль из классификатора отраслей. Затем нажать OK.

| Lovis Novis Acadomic                                                                                                 | nome |  |  |  |
|----------------------------------------------------------------------------------------------------|------|--|--|--|
| Lexisinexis Academic                                                                                                 |      |  |  |  |
|                                                                                                    |      |  |  |  |
| Company Upload a List                                                                                                |      |  |  |  |
| Find a Company Create a Company List Compare Companies                                                               |      |  |  |  |
| SIC Lookup                                                                                                    | 7    |  |  |  |
| Option 1: Find an Industry or Standard Industry Classification (SIC) Code                                            |      |  |  |  |
| Industry / SIC Code:                                                                                                 |      |  |  |  |
| Type a complete or partial Industry name (e.g., Metal)                                                               |      |  |  |  |
|                                                                                                    |      |  |  |  |
| Option 2: Explore SIC Division Structure Clear All                                                                   |      |  |  |  |
| Division A: Agriculture, Forestry, And Fishing                                                                       |      |  |  |  |
| Division B: Mining                                                                                                   |      |  |  |  |
| 🗄 Division C: Construction                                                                                           |      |  |  |  |
| Division D: Manufacturing                                                                                            |      |  |  |  |
| Major Group 20: Food And Kindred Products                                                                            |      |  |  |  |
| Hajor Group 21: Tobacco Products                                                                                     |      |  |  |  |
| 🖽 Major Group 22: Textile Mill Products                                                                              |      |  |  |  |
| 🗄 Major Group 23: Apparel And Other Finished Products Made From Fabrics And Similar Materials                        |      |  |  |  |
| El Major Group 24: Lumber And Wood Products, Except Furniture                                                        |      |  |  |  |
| Hajor Group 25: Furniture And Fixtures                                                                               |      |  |  |  |
| Major Group 26: Paper And Allied Products                                                                            |      |  |  |  |
| 🗄 Major Group 27: Printing, Publishing, And Allied Industries                                                        |      |  |  |  |
| Major Group 28: Chemicals And Allied Products                                                                        |      |  |  |  |
| Industry Group 281: Industrial Inorganic Chemicals                                                                   |      |  |  |  |
| Industry Group 282: Plastics Materials and Synthetics                                                                |      |  |  |  |
| Industry Group 283: Drugs                                                                                            |      |  |  |  |
| Industry Group 294: Soap, Cleaners, and Toilet Goods      Toilet and the Group 294: Soap, Cleaners, and Toilet Goods |      |  |  |  |
| Industry Group 20: Faltistian Garagia Chamicals                                                                      |      |  |  |  |
| BE Indos forda zos, indostrar ordanic crienticals                                                                    |      |  |  |  |

 Нажать кнопку Create (создать). Появится экран предварительного просмотра результатов. Нажать кнопку Next: Customize list (Далее: настроить список).

| Conception List - Preview         State (JMC)         Mission (SMC)         Mission (SMC) <t< th=""><th>Company Upload</th><th>a List</th><th></th><th></th><th></th><th></th></t<>                                                                                                    | Company Upload        | a List                                  |                                                                                   |                   |              |            |
|----------------------------------------------------------------------------------------------------|-----------------------|-----------------------------------------|-----------------------------------------------------------------------------------|-------------------|--------------|------------|
| Company Name         Company State         Company Name         Company Name                                                                                                    | Your Company L        | ist - Preview                           |                                                                                   |                   |              |            |
| Company Name         Street Address         Company Type         Headquarters         Denier ID           - PZ Cussions Bic (PZC)         PZ Cussions House, Bird Hall Lane, Stockport, United         PUBLIC - PARENT          1002792           - SWALLOWFIED PLC (SWL)         Swallowfield House, Station Rd., Weilington, United Kingdom         PUBLIC - PARENT          1008262           - COLGARTE-PARENTLE (WL)         Swallowfield House, Station Rd., Weilington, United Kingdom         PUBLIC - PARENT          1008263           - COLGARTE-PARENTLE (WL)         Swallowfield House, Station Rd., Weilington, United Kingdom         PUBLIC - PARENT          1008264           - CORPORACION CRESSIDA SA DE CV         Uniterer House, 10 Victoria Embandment, London, United Kingdom         PRIVATE          1040759           - Escabeth Action (Ux) 1151         Grader Bott Works, Andrey de La Zout, United Kingdom         PRIVATE          1023310           - Escabeth Action (Ux) 1151         Middatori, Mansheatz, Lunted Kingdom         PRIVATE          1023310           - Standard Goord Company LtdL         Caster Works, Anky 49 la 2 2out, United Kingdom         PRIVATE          1023310           - ACEGOCOL 117         MALLISON ST, DOLTON, LAACASHIRE, ENGLAND         PRIVATE          2007593           - AMEGA SCHENGES PLC                                                                                                    | Your search found 195 | companies. Click "Next: Customize List  | " to customize your results.                                                      |                   |              |            |
| P2 Cussons Plic (P2C)         P2 Cussons House, Bird Hall Lane, Stockport, United         PUBLIC - PARENT         1012792           SWALLOWFIELD PLC (SWL)         Swallowfield House, Station Rd., Wellington, United Kingdom         PUBLIC - PARENT         1008626           L COLASTIE FAUMCINE (LK) LTD         Guildford Business Park, Middleton Read, Guildford, United         PUBLIC - PARENT         1006761           L COLASTIE FAUMCINE (LK) LTD         Guildford Business Park, Middleton Read, Guildford, United         PEIVATE         1006761           L CORACTION CRESSIDE S DE CV         Uniteers House, 100 Victora Embedyment, Londen, United Kingdom         PEIVATE         5271155           D ROBERT MCREDIE LTD         Middeton War, Middeton, Manchester, Lunder Kingdom         PRIVATE         1002705           Standard Soap Company Ltd         Castle Works, Arby de la Zouch, United Kingdom         PRIVATE         1002905           AGEOBOL LTD         MALLSON ST, POCTON, LAACSHIRE, ENGLAND         PRIVATE         1002905           AGEOBOL LTD         MALLSON ST, POCTON, LAACSHIRE, ENGLAND         PRIVATE         2007557           AMEGA SCIENCES DLC         LANCHESTER WAR NOR ALLS, NOR ALLST, PARLY         2007557                                                                                                    | Company Name          |                                         | Street Address                                                                    | Company Type      | Headquarters | Dossier ID |
| SwallowField PLC (SWL)     SwallowField PLC (SWL)     SwallowField PLC (SWL)     SwallowField House, Station Rd., Wellington, United Kingdom     PUBLIC - PARENT     COLORTE-RAUMOLINE (LILIT)     Guildord Business Park, Middleton Road, Guildord, United     CORPORACION CRESSIDA SA DE CY     Uniteer House, 100 Victoria Embedkment, London, United Kingdom     PEIVATE     Solution     PEIVATE     Solution     PEIVATE     Solution     Standard Soap Company Ltd     Castle Works, Athby de la Zouch, United Kingdom     PRIVATE     Solution     Standard Soap Company Ltd     Castle Works, Athby de la Zouch, United Kingdom     PRIVATE     Solution     ACCOCOL TID     MALLSON ST, POCITON, LAACASHIRE, ENGLAND     PRIVATE     Solution     Controls, ENGLASHIRE, ENGLAND     PRIVATE     Solution     Castle Works, Athby de la Zouch, United Kingdom     PRIVATE     Solution     Castle Works, Athby de la Zouch, United Kingdom     PRIVATE     Solution     Castle Works, Athby de la Zouch, United Kingdom     PRIVATE     Solution     Castle Works, Athby de la Zouch, United Kingdom     PRIVATE     Solution     Castle Works, Athby de la Zouch, United Kingdom     PRIVATE     Solution     Castle Works, Athby de la Zouch, United Kingdom     PRIVATE     Solution     Castle Works, Athby de la Zouch, United Kingdom     PRIVATE     Solution     Castle Works, Athby de la Zouch, United Kingdom     PRIVATE     Solution     Castle Works, Athby de la Zouch, United Kingdom     PRIVATE     Solution     Castle Works, Athby de la Zouch, United Kingdom     PRIVATE     Solution     Standard Solution     Standard Solution     Standard Solution     Standard Solution     Standard Solution     Standard Solution     Standard     Solution     Standard     Solution     Standard     Solution     Standard     Solution     Standard     Solution     Standard     Solution     Standard     Solution     Standard     Solution     Standard     Solution     Standard     Solution     Standard     Solution     Standard     Solution     Standard     Solution     Standard   | 1. PZ Cussons Plc (PZ | <u>(C)</u>                              | PZ Cussons House, Bird Hall Lane, Stockport, United<br>Kingdom                    | PUBLIC - PARENT   | ~            | 1012792    |
| COLGATE-DALMOLINE (UK) LTD     Guildford business Park, Möldeton Road, Guidford, United     Construction     Construction     Constructio | 2. SWALLOWFIELD PL    | LC (SWL)                                | Swallowfield House, Station Rd., Wellington, United Kingdor                       | n PUBLIC - PARENT | ~            | 1008626    |
| <u>COBEORACION CRESSIDA SA DE CY</u> Unifieser Heaves, To Vidensi Embarkment, London, Unified Xingdom     PRIVATE      Unifieser Heaves, To Vidensi Embarkment, London, Unified Xingdom     PRIVATE      S211135     ROBERT MCREDIE LTD     Moldieton Way, Moldieton, Manchester, Unified Xingdom     PRIVATE      S211135     Sandard Soan Company Ltd     Castle Works, Ahby de la Zouch, Unified Kingdom     PRIVATE      1012790     ACCOOC LTD     MALLISON ST, DO-LTON, LANCASHIRE, ENGLAND     PRIVATE     2007593     ACCOOC LTD     MALLISON ST, DO-LTON, LANCASHIRE, ENGLAND     PRIVATE     2007593     ACCOOC LTD     MALLISON ST, DO-LTON, LANCASHIRE, ENGLAND     PRIVATE     2007593                                                                                                    | 3. COLGATE-PALMOLI    | IVE (UK) LTD                            | Guildford Business Park, Middleton Road, Guildford, United<br>Kingdom             |                   | ~            | 1006761    |
| Einzbertin Anden (UR) Ltd.         87-93. Newman St., London, United Kingdom         PRIVATE         5271135           ROBERT MCSRIDE LTD         Middleton War, Middleton, Manihester, United Kingdom         PRIVATE         1023310           Standard Scino (Company Ltd.)         C.Safe Works, AAbby de la Zoudi, United Kingdom         PRIVATE         1023310           Standard Scino (Company Ltd.)         C.Safe Works, AAbby de la Zoudi, United Kingdom         PRIVATE         1023030           ACCOOCOL ID         MALLISON ST, DOCTON, LANCASHIRE, ENGLAND         PRIVATE         2007593           ANSCA SCIENCES LC         LANCHESTER WAR NO ZAUL AND MORTINE ST, DAVETINE         2007593                                                                                                    | 4. CORPORACION CRI    | ESSIDA SA DE CV                         | Unilever House, 100 Victoria Embankment, London, United<br>Kingdom                | PRIVATE           | ~            | 1040759    |
| ROBERT MCBRIDE LTD     Middleton Way, Middleton, Manphester, United Kingdom PRIVATE                                                                                                    | 5. Elizabeth Arden (U | K) Ltd.                                 | 87-91 Newman St., London, United Kingdom                                          | PRIVATE           | ~            | 52711155   |
| Standard Soap Company Ltd         Coatte Works, Arbly de la Zouch, United Kingdom         PPI VATE         V         10.02005           ACDOCO_LTD         MALLISON ST, BOLTON, LANCASHIRE, ENGLAND         PRI VATE         2         2007597           ANSCA SCIENCES PLC         LANCHESTER WAY ROYAL OAK NOTE: EST, DAVENTRY, PRI VATE         2         2007597                                                                                                    | 6. ROBERT MCBRIDE L   |                                         | Middleton Way, Middleton, Manchester, United Kingdom                              | PRIVATE           | ~            | 1028310    |
| LACOCCO LTD MALLISON ST, BOLTON, LANCASHIRE, ENGLAND PRIVATE 🛩 21007597                                                                                                    | 7. Standard Soap Cor  | mpany Ltd                               | Castle Works, Ashby de la Zouch, United Kingdom                                   | PRIVATE           | ~            | 1012905    |
| - AMEGA SCIENCES PLC LANCHESTER WAY ROYAL OAK INDSTL EST, DAVENTRY, PRIVATE 🛩 20705517                                                                                                    | 8. ACDOCO LTD         |                                         | MALLISON ST, BOLTON, LANCASHIRE, ENGLAND                                          | PRIVATE           | ~            | 21007597   |
| NORTHAMPTONSHIRE, ENGLAND                                                                                                    | 9. AMEGA SCIENCES I   | PLC                                     | LANCHESTER WAY ROYAL OAK INDSTL EST, DAVENTRY,<br>NORTHAMPTONSHIRE, ENGLAND       | PRIVATE           | ~            | 20705517   |
| 0. CORSAIR TOILETRIES LTD FIRST FLOOR HASTINGS H0 12 PARK INDSTL EST, ST. PRIVATE 🖌 20541117<br>ALBANS, HERTFORDSHIRE, ENGLAND                                                                                                    | 10. CORSAIR TOILETR   | RIES LTD                                | FIRST FLOOR HASTINGS HO 12 PARK INDSTL EST, ST.<br>ALBANS, HERTFORDSHIRE, ENGLAND | PRIVATE           | ~            | 20541117   |
|                                                                                                    | PricNovic®            | About LexisNexis   Terms and Conditions | Support Identifier   Contact Lis                                                  |                   |              |            |

4. Отметить галочками поля, которые нужно включить в итоговую таблицу (например, имена руководителей, телефоны и отчет о доходах) и нажать кнопку Update Company List (обновить список компаний).

| LexisNexis® Aca                                                                                                    | exisNexis <sup>®</sup> Academic                                                    |                                                                                                    |                                                                                |                                                                                                    |   |  |
|----------------------------------------------------------------------------------------------------|------------------------------------------------------------------------------------|----------------------------------------------------------------------------------------------------|--------------------------------------------------------------------------------|----------------------------------------------------------------------------------------------------|---|--|
| Company Upload a L                                                                                                    | ist                                                                                |                                                                                                    |                                                                                |                                                                                                    | ? |  |
| Customize Your Co                                                                                                    | Customize Your Company List Edit Search   <u>New Search</u>                        |                                                                                                    |                                                                                |                                                                                                    |   |  |
| Your search found 195 con                                                                                                    | ipanies.                                                                           |                                                                                                    |                                                                                |                                                                                                    |   |  |
| Define the default sort ord                                                                                                    | Define the default sort order of your company list:                                |                                                                                                    |                                                                                |                                                                                                    |   |  |
| Default Sort Order                                                                                                    | ~                                                                                  |                                                                                                    |                                                                                |                                                                                                    |   |  |
| Specify the attributes that                                                                                                    | will appear in your company                                                        | y list. Select All Clear All                                                                                                    |                                                                                |                                                                                                    |   |  |
| Contact Information<br>✓ Ticker Symbol<br>Executives<br>✓ URL/Web Address<br>✓ Company Email Addres<br>✓ Telephone Number<br>✓ Fax Number                                                                                                   | Street Address     City     State/Province     Postal Code     Country     Country | Company Profile Company Type Headquarters Primary SIC Code Secondary SIC Code Oossier ID Primary NAICS Code Secondary NAICS Code | Number of Employees Business Description Key Competitors Auditor Legal Counsel | Financial Profile<br>✓ Sales/Revenue<br>Assets<br>Liabilities<br>Market Capitalization<br>Earnings Per Share<br>EPS Growth Rate<br>Price/Earnings Ratio<br>Return on Equity |   |  |
| *Only the first 50 executives per company will be downloaded from 'Create a Company List'<br>results. To download all executives for a company, use 'Create Executive list' or the 'All<br>Executives' link in the company Snapshot report. |                                                                                    |                                                                                                    |                                                                                |                                                                                                    |   |  |
|                                                                                                    |                                                                                    |                                                                                                    |                                                                                | V Update Company List Cancel                                                                                                    |   |  |
| CexisNexis®                                                                                                    | nd a Company   Create a Comp<br>bout LexisNexis   Terms and Co                     | any List   Compare Companies   Uploa<br>onditions   Support Identifier   Contac                                                  | ad a List<br>t Us                                                              |                                                                                                    |   |  |

5. Теперь можно изучать найденные компании.

## Задача 3 Сделать подборку сообщений СМИ на тему «Санкт-Петербург»

#### Решение:

- 1. Зайти в базу данных LexisNexis Academic по ссылке <u>https://www.lexisnexis.com/hottopics/Inacademic/</u> и перейти в раздел Power Search.
- 2. Задайте поисковый запрос: (St. Petersburg or Saint Petersburg or Sankt Petersburg or San Pietroburgo or San Petersburgo or Saint-Pétersbourg) and (tourism or turism\* or tourisme or turismo or tourismus)
- 3. Выберите период публикации новостей: previous month (последний месяц).
- 4. Выберите источники (например Major World Publications) или подберите источники самостоятельно, нажав кнопку Browse sources.
- 5. Нажмите Search (поиск).

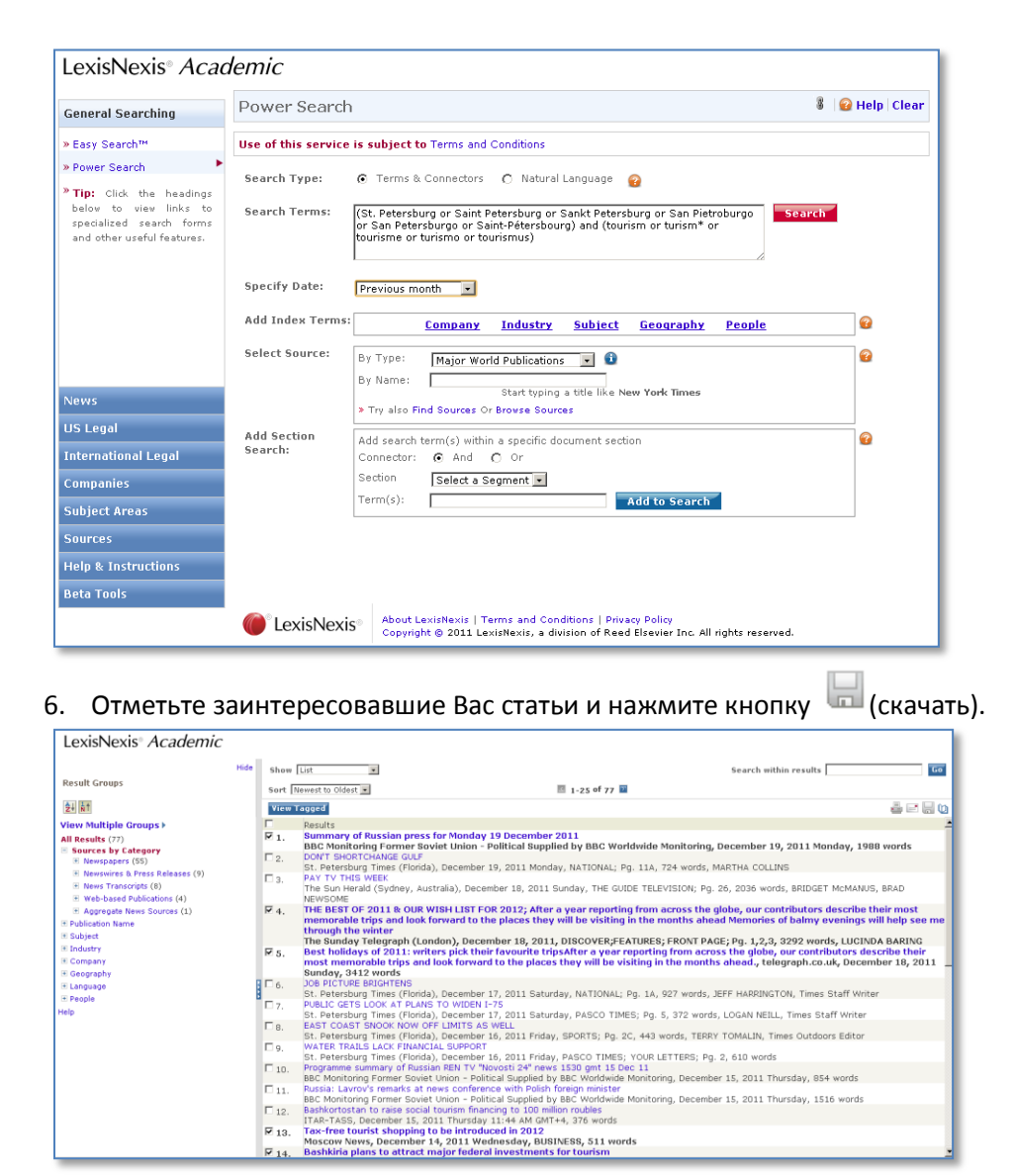

7. Изучите новости на незнакомых Вам языках, например, на испанском. Зайдите в LexisNexis Academic через браузер Google Chrome.

Откройте статью на незнакомом языке. Во всплывающей подсказке выберите «перевести на русский язык».

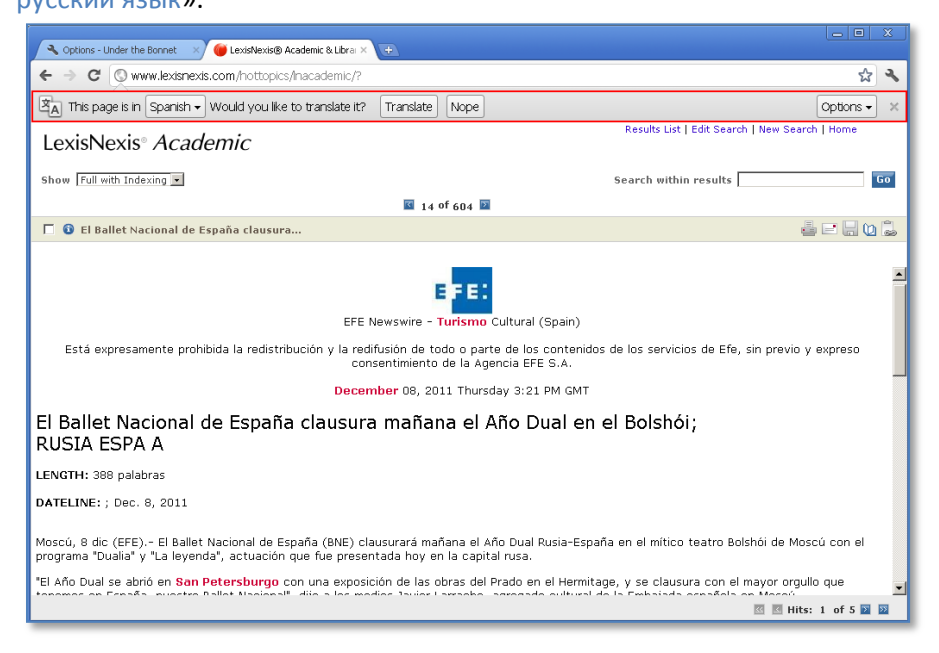

- 8. Подготовьте краткую аналитическую справку по публикациям, состоящую из разделов:
  - Распределение публикаций по типам СМИ
  - Тематика публикаций
  - Упоминаемые компании
  - Упоминаемые персоны
  - Языки публикаций

Для этого скопируйте данные из левой части экрана в таблицу MS Excel и постройте соответствующие графики

| 🖉 Options - Under the Bornet 🛛 🖉 Lexistence9 Academic & Line × 😨                                                                                                    |                                                                                                    |  |  |  |
|----------------------------------------------------------------------------------------------------|----------------------------------------------------------------------------------------------------|--|--|--|
| ← → C 🕓 www.lexisnexis.com/hott                                                                                                    | topics/hacademic/?                                                                                                    |  |  |  |
| LexisNexis® Academic                                                                                                    | Гольная         Вставка         Разметка страницы         Формуль         Данные         Рецензирование         Вид         Вид                                                                     |  |  |  |
| Result Groups                                                                                                    | Сайын         Сайын         Сайын <t< th=""></t<> |  |  |  |
| View Multiple Groups 🕨                                                                                                    | G19 • 5 5 3                                                                                                    |  |  |  |
| All Results (77)  Sources by Category  Dublication Name Subject Subject Company AEROFLOT RUSSIAN AIRLINES OAO (1) BP PLC (1) DELTA ATR LINES INC (1) GOOGLE INC (1) OESSUR HF (1) ROSBANK OJSC (1) Unclassified Documents (71) Geography Geography Delta Airguage People Help | A         B         C         D         E         F         G         H         I         J         K         L         M         N           1                                                                                                    |  |  |  |
|                                                                                                    | 16       17       18       19       10       10       10       11       12       13       14       15       16       17       18       18       19       10       10       10       10       10       10       10       10       10       10       10       10       10       10       10       10       10       10       10       10       10       10       10       10       10       10       10       10       10       10       10       10       10       10       10       10       10       10       10       10       10       10       10       10       10       10       10       10       10                                                                                                    |  |  |  |

## Язык запросов LexisNexis

| Команда          | Функция                                                                                                    | Пример                            |
|------------------|----------------------------------------------------------------------------------------------------|-----------------------------------|
| AND              | Найти все ключевые слова или фразы                                                                                                    | mobile phone and subscriber       |
| OR               | Найти хотя бы одно из ключевых слов или<br>фраз                                                                                       | doctor <b>or</b> physician        |
| AND NOT          | Исключить слово                                                                                                    | Shell <b>and not</b> shares       |
| W/N              | Найти материалы, ключевые слова в которых<br>расположены на расстоянии не далее, чем N<br>слов друг от друга<br>(N - количество слов) | Barclays <b>w/10</b> profit       |
| W/P              | Найти материалы, в которых ключевые слова<br>находятся в одном абзаце                                                                 | Vodafone <b>w/p</b> joint venture |
| w/s              | Найти материалы, в которых ключевые слова<br>находятся в одном предложении                                                            | Apple <b>w/s</b> computer         |
| !                | Найти слова с одинаковым началом.<br>Допустимо использование только одного<br>восклицательного знака в конце                          | telecom!<br>acqui!                |
| *                | Звездочка обозначает любой символ в слове<br>(может использоваться несколько раз в<br>одном слове, но не для замены первой<br>буквы)  | Vi*tor                            |
| HEADLINE         | Поиск в заголовке                                                                                                    | headline (call centre)            |
| HLEAD            | Поиск в заголовке и первом абзаце                                                                                                    | hlead (election)                  |
| LENGTH           | Задание определенной длины материала                                                                                                  | length (>200)                     |
| SINGULAR         | Поиск слова в единственном числе                                                                                                    | singular (William)                |
| PLURAL           | Поиск слова во множественном числе                                                                                                    | <b>plural</b> (Williams)          |
| ALLCAPS          | Слово должно иметь все заглавные буквы                                                                                                | allcaps (US)                      |
| CAPS             | Слово должно иметь хотя бы одну заглавную<br>букву                                                                                    | caps (Bush)                       |
| ATLN<br>ATLEASTN | Поиск материалов, в которых ключевое<br>слово упоминается минимум N раз<br>(N - количество слов)                                      | atl5 (investment)                 |

Группа LexisNexis предоставляет международную юридическую, новостную и бизнес-информацию, а также данные для анализа рисков. Восемнадцать тысяч сотрудников LexisNexis работают более, чем в 60 странах мира.

#### Юридические сведения

LexisNexis – правовая база данных, лидирующая в области зарубежной юридической информации. В базу данных LexisNexis входит законодательство США, Великобритании, ЕС, Канады, Мексики, Малайзии, Гонконга, Австралии, Новой Зеландии, Сингапура, оффшорных стран, а также комментарии, прецеденты, формы договоров и шаблоны документов.

#### Агрегатор мировых СМИ

LexisNexis содержит публикации около 13 тысяч газет, журналов, специализированных журналов, интернет-источников и информационных агентств. В базе данных LexisNexis содержатся полные тексты таких источников, как The Guardian, The International Herald Tribune, Le Monde, El Pais, Il Corriere della Sera, Die Welt, The New York Times, The Economist, South China Morning Post.

#### Деловая информация

В LexisNexis включены авторитетные базы данных о компаниях, их структуре, менеджменте и финансовой отчетности, биографических сведениях их руководства и акционеров, а также широкий спектр маркетинговых исследований. Система Company Dossier позволяет изучать и сравнивать компании, строить и сортировать списки компаний по различным критериям, а также проводить маркетинговые и иные исследования.

#### Управление рисками (Risk & Compliance)

LexisNexis позволяет провести проверку на благонадежность (due diligence), изучив информацию по 150 зарубежным базам данных физических и юридических лиц, включая:

- базы данных санкций (ФБР, Интерпола, Европейского союза, Управления по контролю над зарубежными активами Казначейства США, санкции Секретариата экономических дел Швейцарии, Банка Англии)
- базы данных о компаниях (Dun & Bradstreet, Hoover's, Worldscope и т.д.)
- базы данных политиков и аффилированных лиц (politically exposed persons)
- архивы зарубежных СМИ
- судебные дела
- биографические справки

LexisNexis | Москва, Б. Никитская, д. 24/1, стр. 5, подъезд 2. Тел. +7 (495) 937 68 61 доб. 149, www.lexisnexis.ru

РЕШЕНИЯ НА ОСНОВЕ ЗНАНИЙ

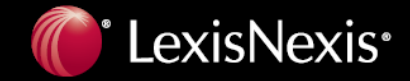